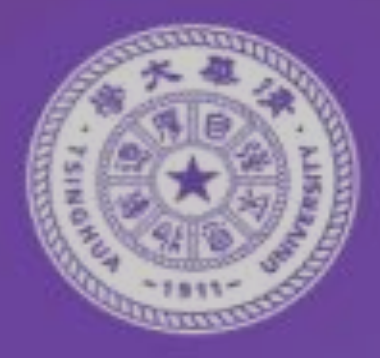

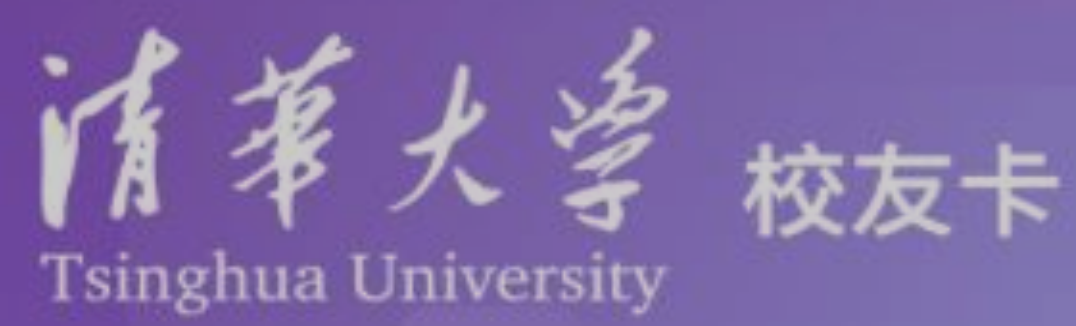

#### **Tsinghua Alumni E-Card Application Manual**

### Introduction

- Stringhua Alumni E-card, issued by Tsinghua Alumni Association, is created to provide alumni with a convenient experience when they are back on campus.
- ◆ Obtainable through a mini program on WeChat called Tsinghua Ren (清华人) after initial registration and verification, alumni will be able to enjoy easy entrance to the Tsinghua campus, Tsinghua libraries (and library books for viewing only, not borrowing), special ticket discounts at the Tsinghua Art Museum, and other alumni-only access events during anniversaries/celebrations.
- ◆ Once activated, the Alumni E-card needs to be registered every year in April around the university anniversary. The user will receive an automatic notification on the Tsinghua Ren (清华人) platform to re-register their card if they failed to re-register during the above mentioned time period. Because the Alumni E-card will be scanned in some scenarios (such as at libraries), an activated Alumni E-card is required for access.
- \* This manual is prepared for use by international student Alumni (at present excluding non-degree students). For international student alumni encountering any difficulties throughout the process, please send an email to xyk@tsinghua.org.cn.
- Students can also refer to the Chinese version manual:
- http://www.tsinghua.org.cn/info/3251/24098.htm

#### **Application Process Overview**

- Step 1: Registration
- Step 2: Add student information
- Step 3: Add personal information
- Step 4: Upload E-card ID photo
- If you have any questions or issues:Send an email to <u>xyk@tsinghua.org.cn</u>

## **Application Process**

Step 1: Log in "清华人"小程序 (Tsinghua Ren mini program) on WeChat (1/4)

Option 1: scan below code via WeChat

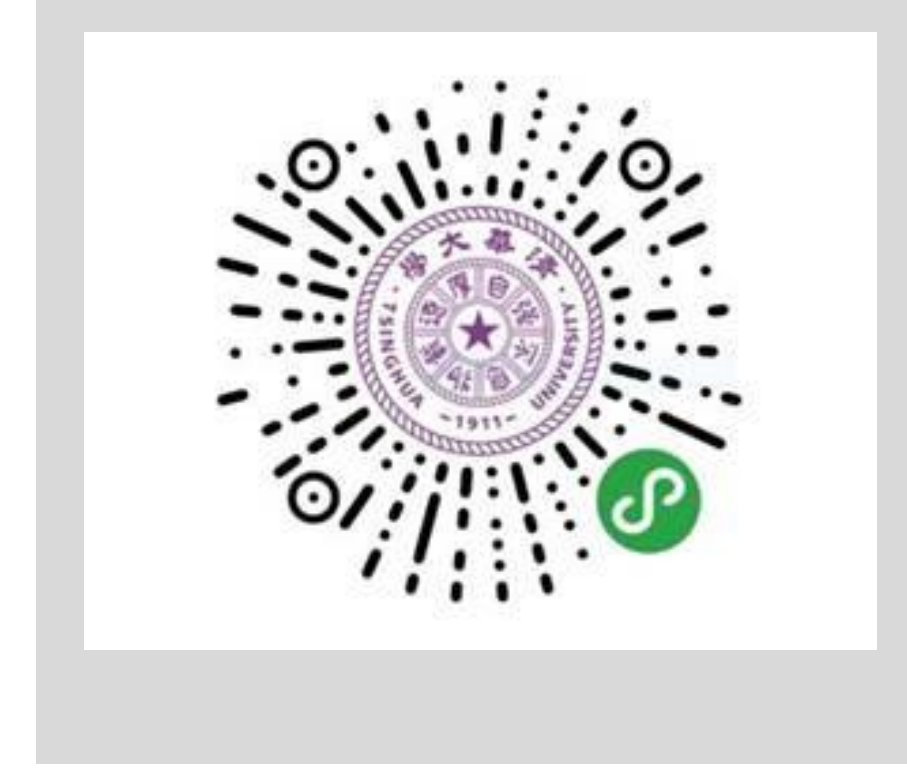

#### 🕞 Scan ☆ Search Top Stories • > Ŷ く 六 清华人 Cance Search Official Accounts Moments > Step 3: Search "清华人" hereofficial Step 2: Click "Search" here Mini Programs: 清华人 More Mini Programs $(\mathcal{O})$ 清华人 **清华**校友总会官方小程序 清华大学 Step 4: Click mini program here Step 1: Click "Discover" here £₹ ይ O Me Contacts Chats

#### Option 2: search mini program via WeChat

### **Step 1:** Click Register (2/4)

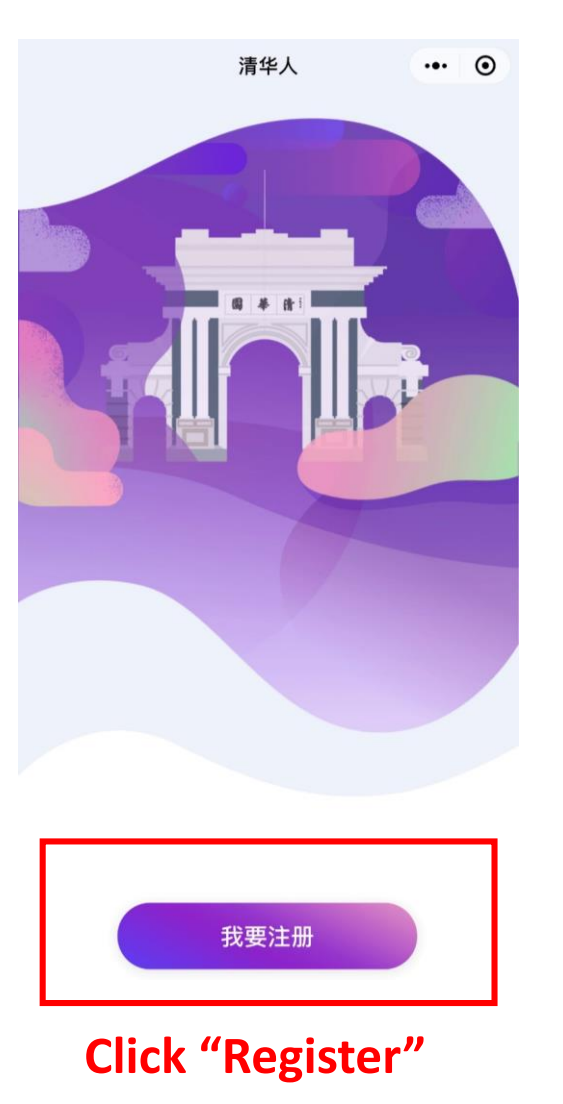

#### **Step 1:** Access via WeChat or SMS (3/4)

Your mobile number can be a Chinese or overseas number, but make sure you put in the right area code

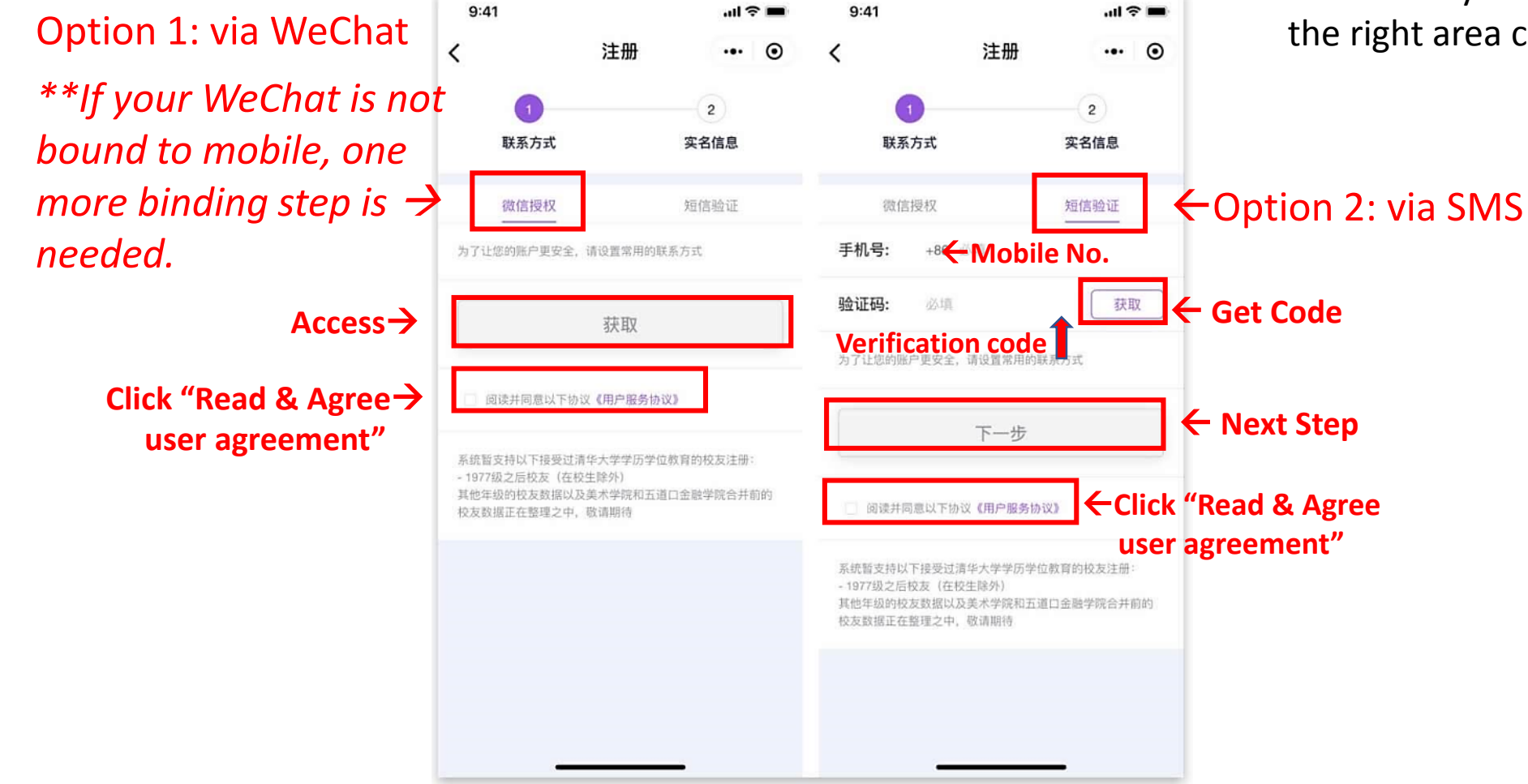

#### **Step 1:** Identity verification (4/4)

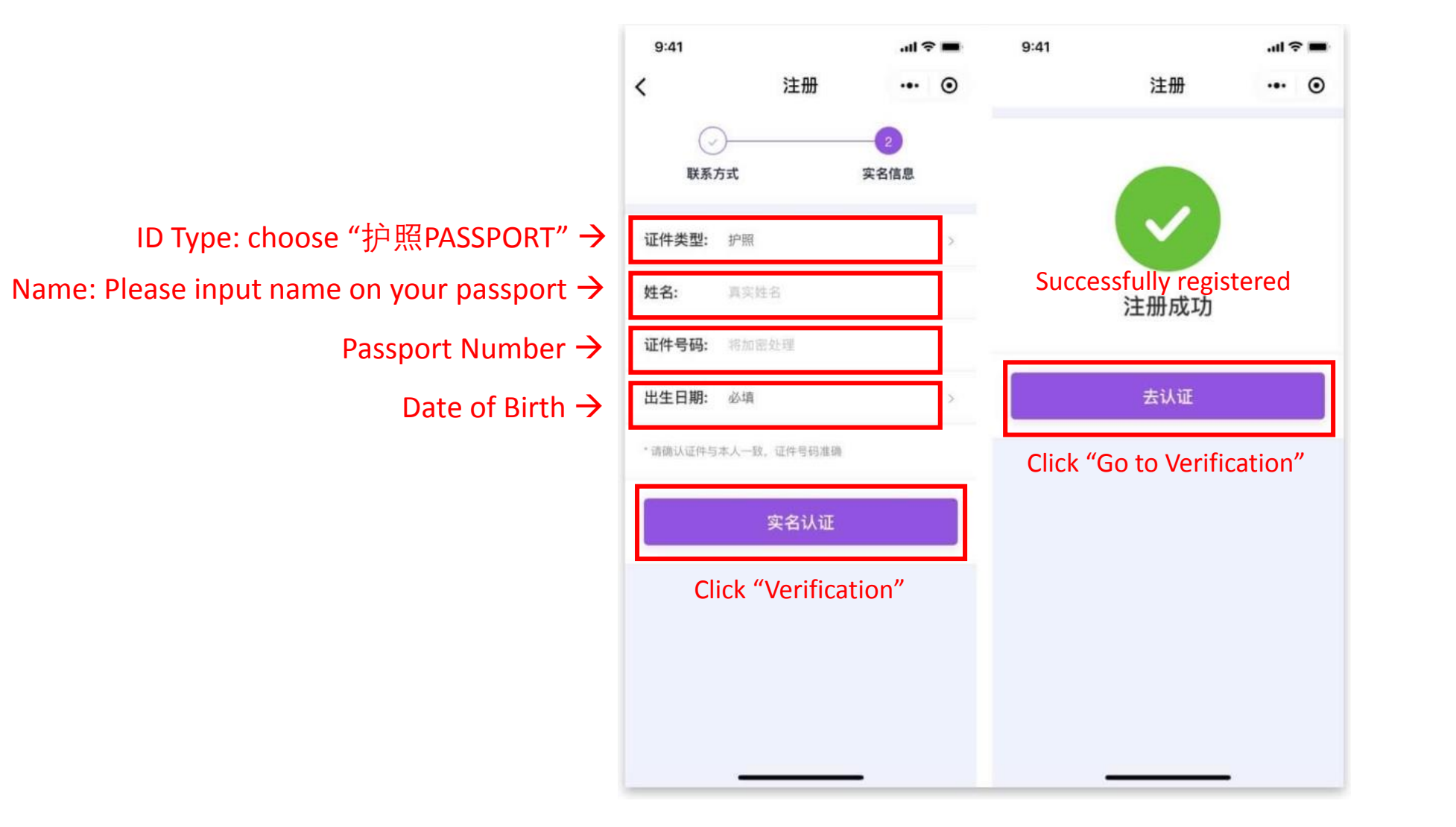

#### **Step 2:** Add student information

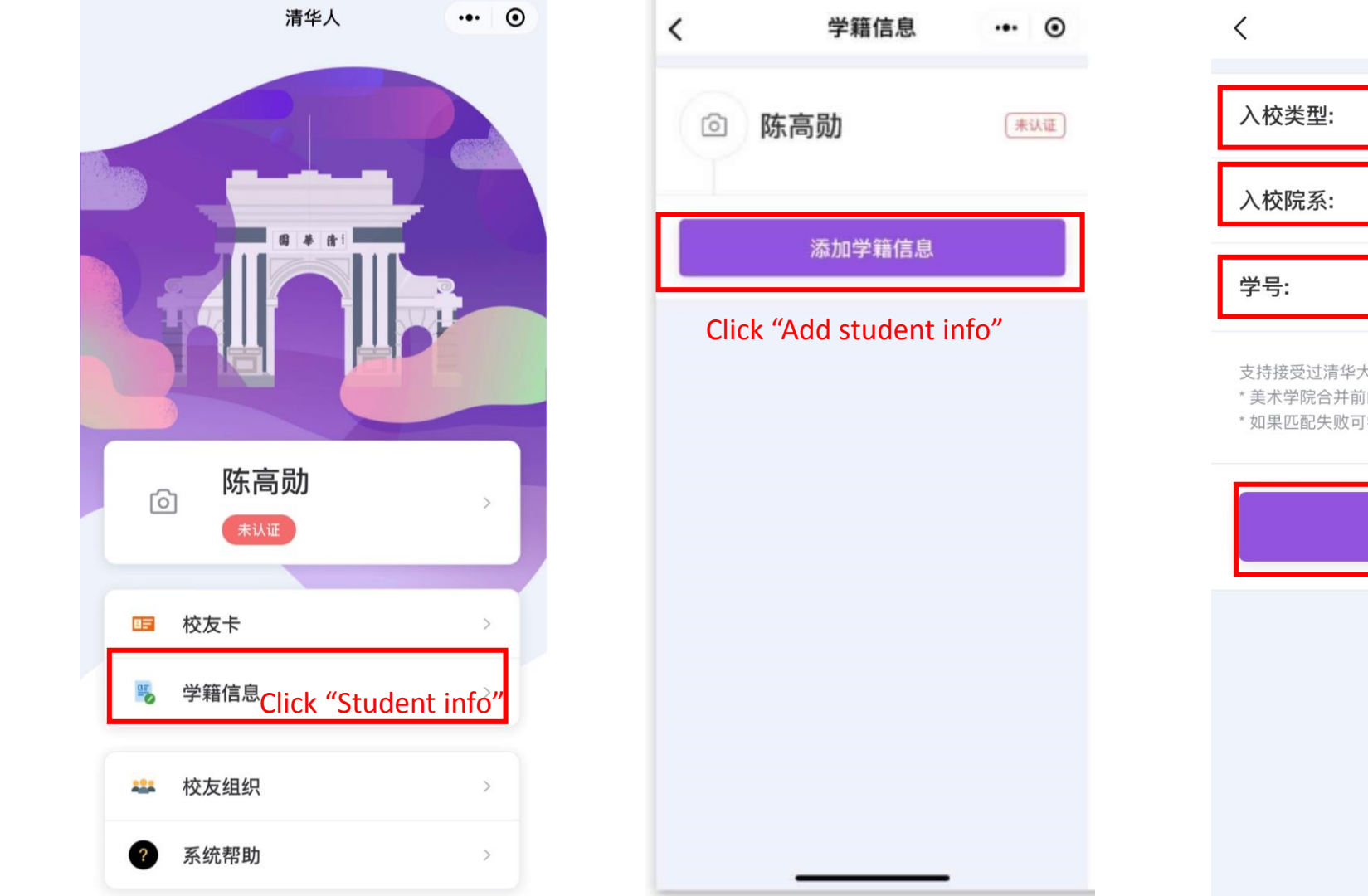

| 入校类型:   硕:     入校院系:   20     学号:   选:     支持接受过清华大学好历   * 美术学院合并前的校友     * 如果匹配失败可尝试入 | 士<br>19, 苏世民书院<br>填<br>5学位教育的校友注 | Choose your student type, ie 本<br>科"undergrad", "硕士Master",<br>士PhD, etc<br>Choose year of enrollment and<br>your school/department, ie 苏世<br>民书院 (SC) "Schwarzman College<br>Input Student ID No. (not<br>required) |
|----------------------------------------------------------------------------------------|----------------------------------|----------------------------------------------------------------------------------------------------|
| 入校院系: 20<br>学号: 选<br>支持接受过清华大学学历<br>* 美术学院合并前的校友<br>* 如果匹配失败可尝试入                       | 19, 苏世民书院<br>填<br>5学位教育的校友注      | Choose year of enrollment and<br>your school/department, ie 苏世<br>民书院 (SC) "Schwarzman College<br>Input Student ID No. (not<br>required)                                                                             |
| <b>学号:</b> 选述<br>支持接受过清华大学学历<br>*美术学院合并前的校友<br>*如果匹配失败可尝试入                             | 填<br>5学位教育的校友注                   | Input Student ID No. (not required)                                                                                                    |
| 支持接受过清华大学学历<br>* 美术学院合并前的校友<br>* 如果匹配失败可尝试入                                            | 历学位教育的校友注                        | required)                                                                                                    |
|                                                                                        | 数据正在登理之中<br>校年份+毕业院系<br>提交       | ,如江南州北行                                                                                                    |
| L                                                                                      | Submit                           |                                                                                                    |

#### Step 3: Add Personal information

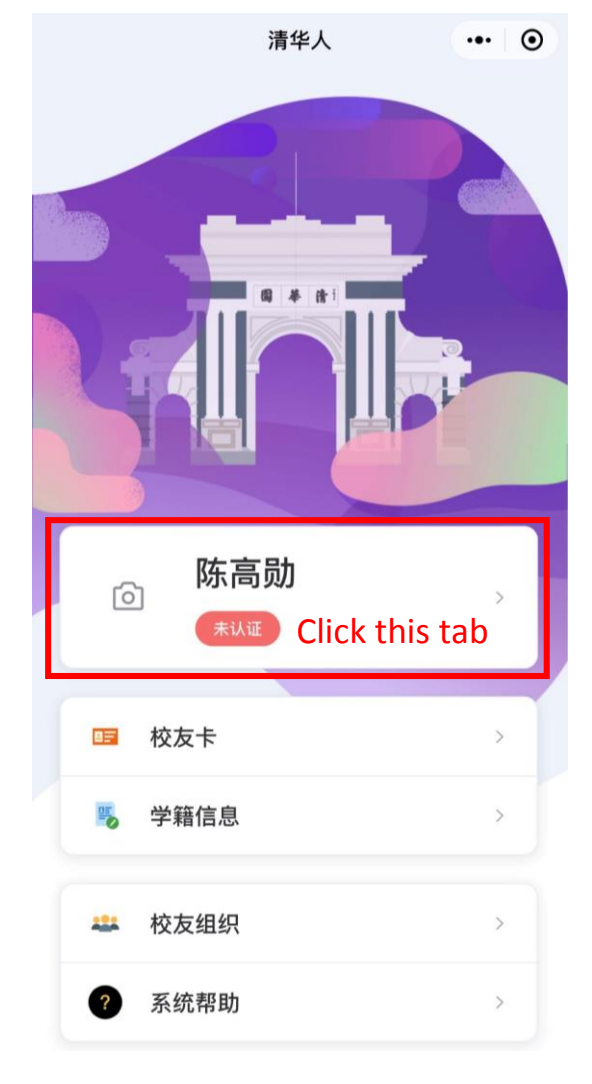

|                | Save  |
|----------------|-------|
| 保存             |       |
| 向校友公开联系方式及工作信息 |       |
| 隐私设置           |       |
| ● 职务           | 请填写   |
| ● 単位           | 请填写   |
| ●行业            | 请选择 > |
| 工作信息           |       |
| ● 居住地          | 请选择   |
| ●邮箱            | 请填写   |

# ← Input Email ☆ Choose Place of Residence ☆ Choose Place of Residence ☆ Choose your Job Industry ☆ Input your Company Name ☆ Input your Position

#### **Choose Place of Residence**

| 🖬 Optus 奈       |                   |        | 7:26   | РМ       | 11% 🚺 |    |  |  |  |  |
|-----------------|-------------------|--------|--------|----------|-------|----|--|--|--|--|
|                 | n <sup>ć</sup> Ch | ina    | 居住地    | 选择〇      | verse | eæ |  |  |  |  |
|                 |                   | 国内     |        |          | 国外    |    |  |  |  |  |
| 省/直辖市/目治区/特别行政区 |                   |        |        |          |       |    |  |  |  |  |
|                 | 北京市               | 天津市    | 河北省    | 山西省      | 内蒙古自  | 治区 |  |  |  |  |
|                 | 辽宁省               | 吉林省    | 黑龙江省   | 上海市      | 5 江苏省 | ì  |  |  |  |  |
|                 | 浙江省               | 安徽省    | 福建省    | 江西省      | 山东省   |    |  |  |  |  |
|                 | 河南省               | 湖北省    | 湖南省    | 广东省      |       |    |  |  |  |  |
|                 | 广西壮族              | 自治区    | 海南省    | 重庆市      | 四川省   |    |  |  |  |  |
|                 | 贵州省               | 云南省    | 西藏自治   | 区陕西      | 百省 甘肃 | 省  |  |  |  |  |
|                 | 青海省               | 宁夏回族   | 自治区    | 新疆维吾     | 尔自治区  |    |  |  |  |  |
|                 | 香港特别              | 们政区    | 澳门特别征  | <b> </b> | 台湾省   |    |  |  |  |  |
|                 |                   |        |        |          |       |    |  |  |  |  |
|                 | 市/自治              | 州/县/自治 | 县/盟/市辖 |          |       |    |  |  |  |  |
|                 | 东城区               | 西城区    | 朝阳区    | 丰台区      | 石景山区  | 5  |  |  |  |  |
|                 | 海淀区               | 门头沟区   | 房山区    | 通州⊵      | ( 顺义区 | ξ  |  |  |  |  |
|                 | 昌平区               | 大兴区    | 怀柔区    | 平谷区      | 密云区   |    |  |  |  |  |

确定

← Click to make the button Purple if you want to open your contact and job info to the Tsinghua Alumni network

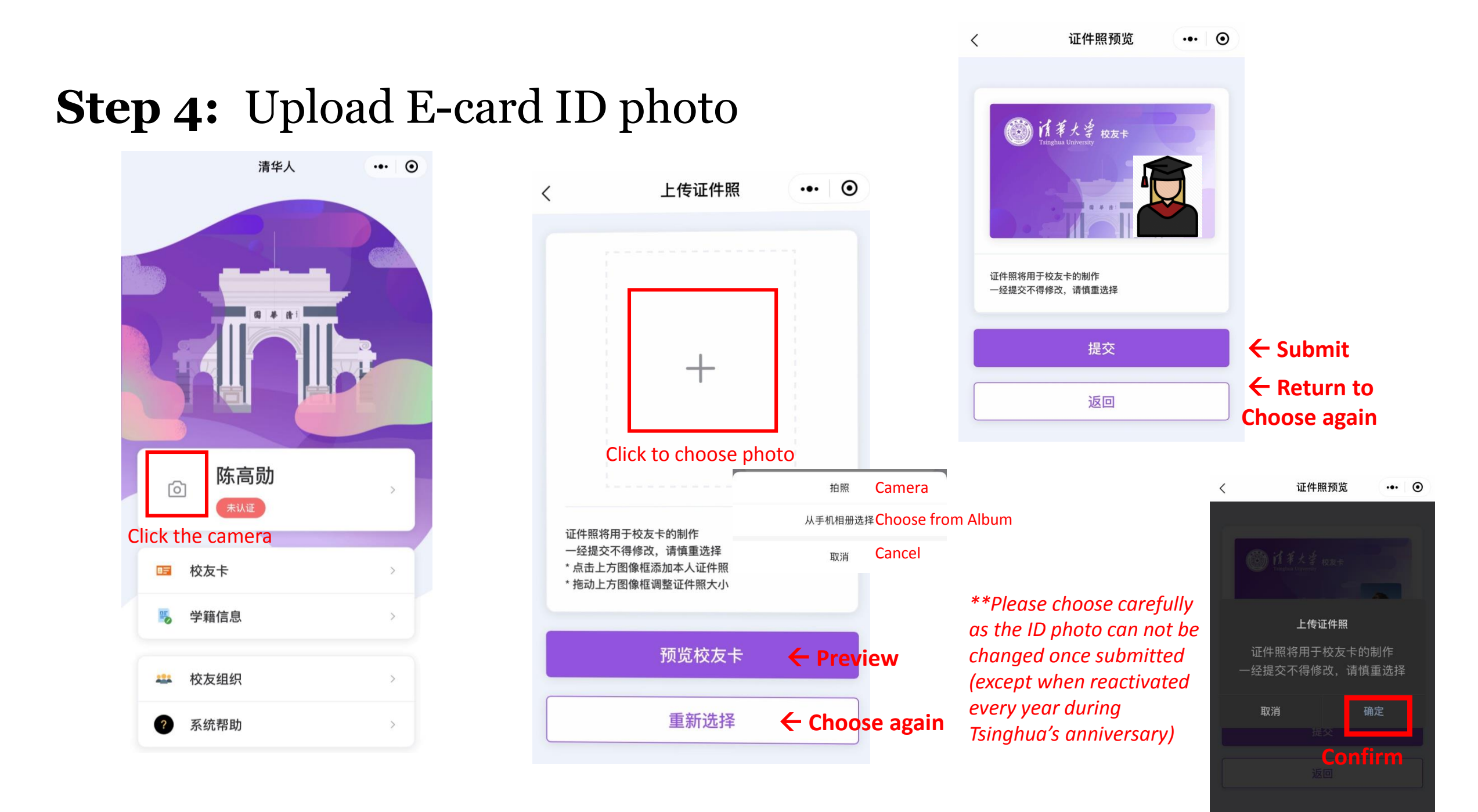

## Please note:

- After submitting, your E-card should be verified immediately, but you may see a page like this, which says "未认证" (not verified).
- If you see this page, you can either click "邀请认证" to invite 3 other Tsinghua registered alumni to verify your identity by sending them a screenshot of the corresponding page; or if this is not possible you can send an email to xyk@tsinghua.org.cn showing 1) the screenshot of the page, 2) your valid identity document (passport), 3) copy of your Tsinghua graduate certificate, so that it can be verified manually.

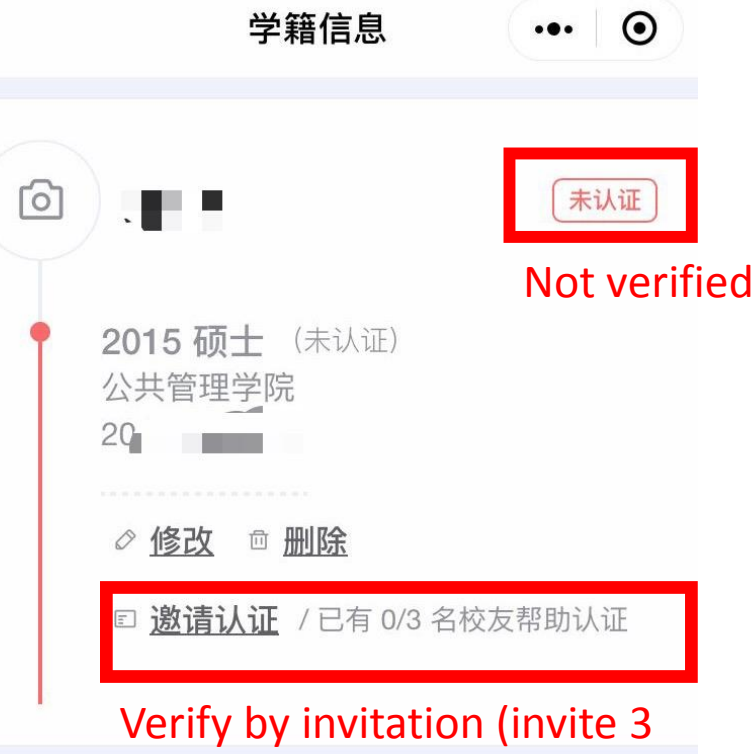

Verify by invitation (invite 3 other Tsinghua registered alumni to verify your identity)

# How to find your alumni card

- In the Wechat "search" function, type in 清华人 to find the 清华人 (Tsinghua Ren) mini-program. On the main page you will see your name and picture, with the green text "已认证"(already verified). Click "校友卡" to access your Alumni E-card.
- You can also click "Add to Wechat Cards" on the e-Alumni Card page, and then you can directly enter the alumni e-card interface from the Wechat Cards interface. You can then show or scan the QR code of the e-Alumni Card page when you enter the campus and libraries.

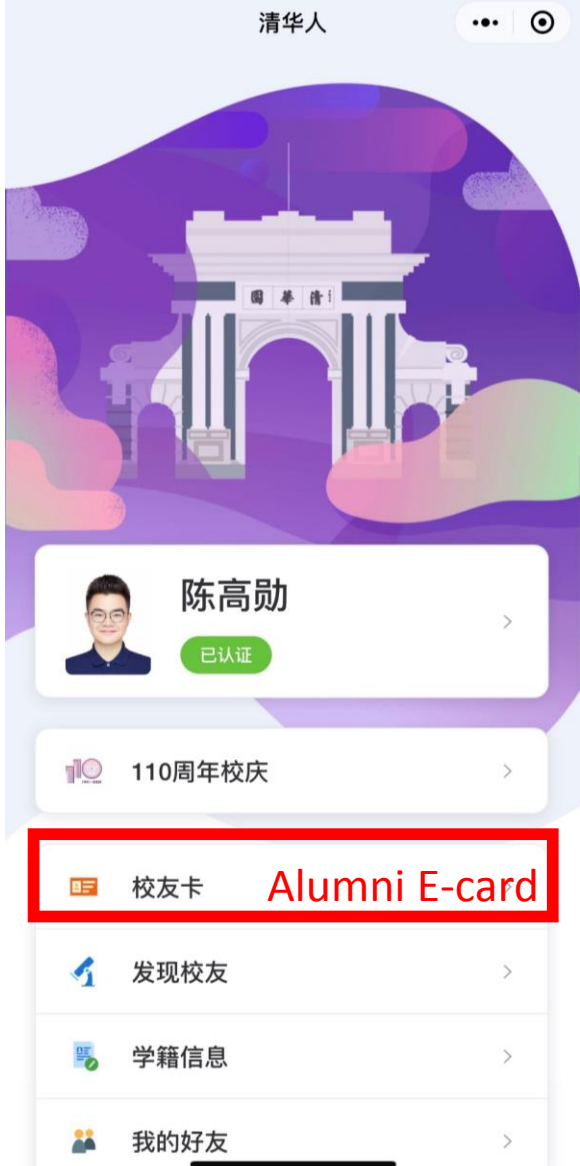

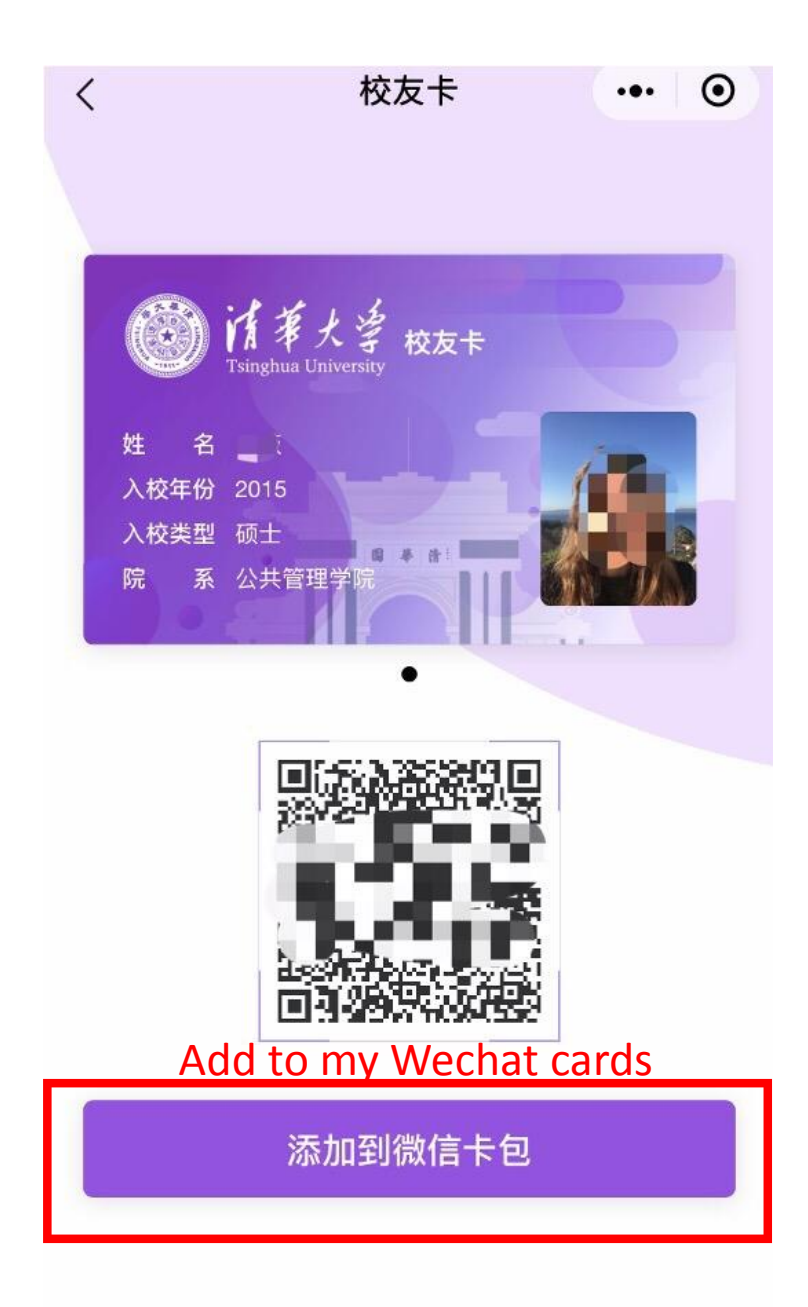

### If you have any questions or issues:

Please send your name as registered at the University, year of enrollment, mobile number, copy of graduation certificate and passport main page to <u>xyk@tsinghua.org.cn</u>. The Alumni E-card is ready to use once the backstage verification is done, and we will reply to you as soon as possible (verification will be completed within 5 working days, except during summer and winter holiday periods).